# Intel AppUp<sup>SM</sup> Small Business Service Built on the Intel® Hybrid Cloud Platform

Migration Guide - Windows<sup>®</sup> Small Business Server 2011

## Instructions for Migrating to Windows\* Small Business Server 2011 on the Intel® Hybrid Cloud Server System Build 3.0

This document provides information on how to migrate the Microsoft<sup>®</sup> Windows<sup>\*</sup> Small Business Server (SBS) 2008 appliance to the Microsoft<sup>\*</sup> Windows<sup>\*</sup> Small Business Server (SBS) 2011 appliance on the Intel Hybrid Cloud server system, build 3.0.

This document also describes how to activate ActivAeon\* agents on the Microsoft\* Windows\* SBS 2011 appliance after you finish the migration.

- 1. **Create Answer File** (Refer to <u>http://technet.microsoft.com/en-us/library/gg490796.aspx</u> as a guide.)
- 2. Upload SBSAnswerFile and Hybrid Cloud Migration Files to SBS 2011

#### Prerequisite:

- Intel Hybrid Cloud Server Manager is installed in management computer, available at: http://downloadcenter.intel.com/Detail Desc.aspx?agr=Y&DwnldID=20533
- Completed Answer File
- 3. Download the Microsoft\* SBS 2011 appliance from Intel Hybrid Cloud web portal
  - a) Choose Start > All Programs > HybridCloudServerManager
  - b) Select the Connect tab.
  - c) Log into Hybrid Cloud Server Manager.
  - d) Click the **Catalog** button. The web portal credentials login window opens up.
  - e) Enter the username and password used to register the Intel Hybrid Cloud server, click Sign In.
     The Catalog page opens up.

f) Enter SBS 2011 into Find a Service text box and click the Find button. Windows\* SBS 2011 is returned.

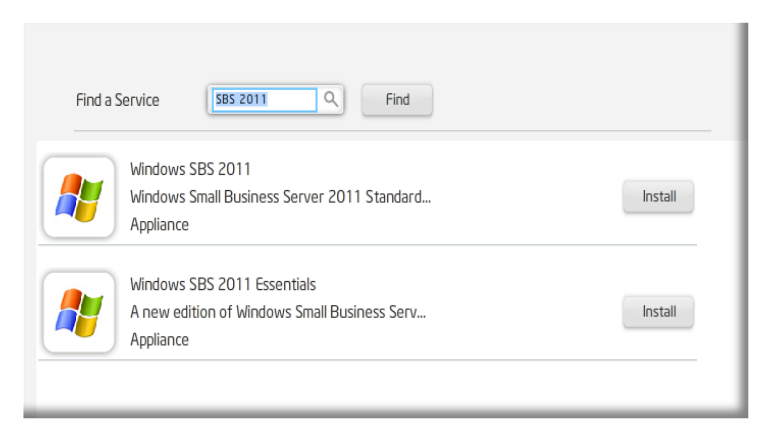

- g) Click the Install button to the right of Microsoft\* Windows\* SBS 2011. The Confirm page opens.
- h) Click the Confirm button. The first page of the Catalog page is displayed again.

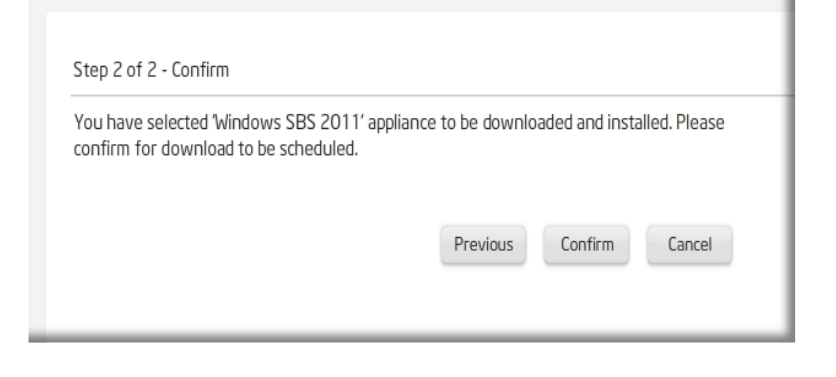

*i)* Click the Appliance Appliance button on the left hand side of the Intel Hybrid Cloud server manager. The Appliance page will open and Windows\* SBS 2011 will have a status of 'Installing'.

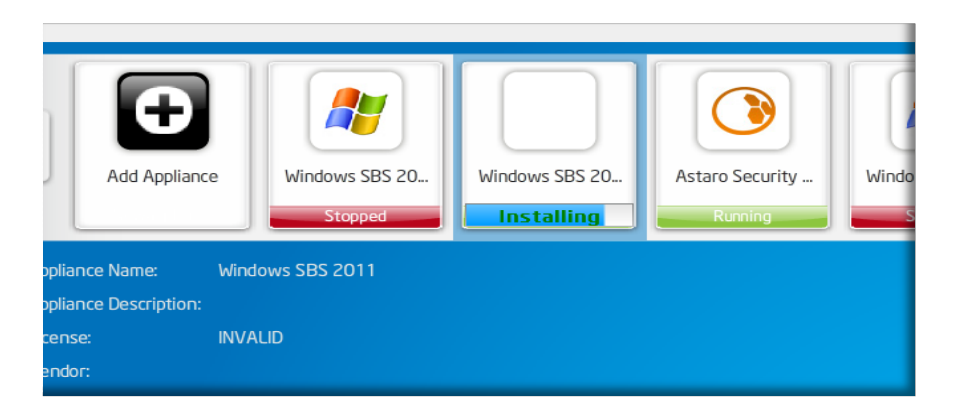

*Note: It may take a few minutes for the status to update. Total installation time for the Microsoft\* SBS 2011 appliance may be up to 30 minutes.* 

- j) Microsoft\* SBS 2011 installation is complete once status reads 'Stopped'.
- 4. From the Management PC, download the Hybrid Cloud SBS 2011 migration files. Located at Intel's download center:

http://downloadcenter.intel.com/Detail Desc.aspx?agr=Y&DwnldID=20668

a) Click on the **IHC-MS120 Migration** folder unzipped in the previous step. The following files should display:

ihc\_IHC\_MS120.rb
IHC\_MS120\_configure.bat
IHC\_MS120\_copy.bat
IHC\_MS120\_install.bat
IHC\_MS120\_installVMLC.bat
IHC\_MS120\_template.xml
LM\_copy\_migration.pl
schema.yaml

- b) Copy the SBSAnswerFile.xml into the IHC-MS120 Migration folder.
- c) Rename the SBSAnswerFile.xml to IHC\_MS120\_SBS\_template.xml.

| Name                       | Date modified      | Туре               |
|----------------------------|--------------------|--------------------|
| ihc_IHC_MS120.rb           | 10/12/2011 12:14   | RB File            |
| 🚳 IHC_MS120_configure.bat  | 10/25/2011 5:25 AM | Windows Batch File |
| IHC_MS120_copy.bat         | 10/24/2011 10:10   | Windows Batch File |
| IHC_MS120_install.bat      | 10/24/2011 10:04   | Windows Batch File |
| IHC_MS120_installVMLC.bat  | 10/24/2011 10:02   | Windows Batch File |
| IHC_MS120_SBS_template.xml | 11/1/2011 2:52 PM  | XML Document       |
| IHC_MS120_template.xml     | 10/24/2011 10:11   | XML Document       |
| 🕙 LM_copy_migration.pl     | 10/27/2011 12:41   | PL File            |
| schema.yaml                | 10/24/2011 10:17   | YAML File          |
| 🚳 upload.bat               | 10/26/2011 11:20   | Windows Batch File |

- 5. Upload Hybrid Cloud SBS 2011 migration files to the Microsoft\* SBS 2011 appliance on the Intel Hybrid Cloud server.
  - a) From the Management PC, load Microsoft\* Windows\*, choose Start.
  - b) Type **cmd** into the *Search program files* text box and hit the Enter key. The command line window will open.

c) cd to the IHC-MS120 Migration directory. Enter and execute the following command:

upload.bat <Intel Hybrid Cloud server ip> <username> <password>

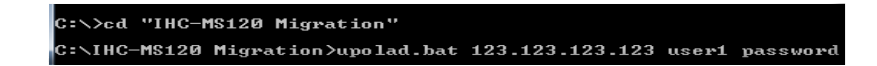

The following files will be uploaded: ihc\_IHC\_MS120.rb IHC\_MS120\_configure.bat IHC\_MS120\_copy.bat IHC\_MS120\_install.bat IHC\_MS120\_installVMLC.bat IHC\_MS120\_SBS\_template.xml IHC\_MS120\_template.xml LM\_copy\_migration.pl schema.yaml

#### 6. Copy the migration scripts to SBS 2011

- a) If Hybrid Cloud Server Manager is not open, choose Start > All Programs > HybridCloudServerManager
- b) Select the Connect tab.
- c) Log into Hybrid Cloud Server Manager.
- d) Click on the Controls Controls button.
- e) Select the Scripts tab. The Scripts page opens.
- f) Enter the number next to Copy migration scripts to SBS 2011 and hit the Enter key.
- g) Hit any key when the Press any key to continue message is displayed. The copy of the migration scripts to SBS 2011 is now complete.

#### **SBS 2011 Migration**

#### Prerequisite:

- Intel Hybrid Cloud server manager is installed in management computer.
- Completed the Upload SBSAnswerFile and Hybrid Cloud Migration Files to SBS 2011 steps.
- Microsoft\* SBS 2008 administrator username and password.
- Microsoft\* SBS 2008 appliance needs to be started / connected to the same network as Microsoft\* SBS 2011.

#### 1. Activate Microsoft\* SBS 2011

- a) In the management computer, open up a web browser and go to <u>https://hybridcloud.intel.com</u>.
- b) Log into the web portal using the username and password used to registered the Intel Hybrid Cloud server
- c) Select the Tasks 🛛 🖉 button.
- d) Find your server name. Click the **Activate** <sup>(b)</sup> Activate button next to the SBS 2011 appliance. SBS 2011 is now activated.
- e) Click the Sign Out button.
- 2. Start SBS 2011 in migration mode and perform post migration validation Use the post migration sections at <a href="http://technet.microsoft.com/en-us/library/gg490796.aspx">http://technet.microsoft.com/en-us/library/gg490796.aspx</a> as a supplemental guide.
  - a) If Hybrid Cloud Server Manager is not open, choose Start > All Programs > Hybrid Cloud Server Manager
  - b) Select the Connect tab
  - c) Log into Hybrid Cloud Server Manager.
  - d) Select **Appliances** button, the Appliances page opens.
  - e) Select the Microsoft\* SBS 2008 appliance. (Skip this step if Microsoft\* SBS 2008 is not installed in the Intel Hybrid Cloud server)
  - f) If the Microsoft\* SBS 2008 status is Stopped, click on the Start \_\_\_\_\_button. The Microsoft\* SBS 2008 status changes to Starting, then Running. (Skip this step if Microsoft\* SBS 2008 is not installed in the Intel Hybrid Cloud server)
  - g) Select Microsoft\* SBS 2011 appliance.
  - h) Click the **Start** button. The **Appliance Auto Configuration Information** window pops up.
  - i) Fill out the required fields, click **Apply**. The migration process starts and may take up to 30 minutes to complete.

| Appliance Auto Configuration Information |     |                             |
|------------------------------------------|-----|-----------------------------|
| First Name                               | (*) | Last Name (*)               |
| Address                                  |     | Address 1                   |
| Zip Code                                 |     | City                        |
| State                                    |     | Country                     |
| Server Name                              | (*) | Business Name (*)           |
| Network<br>Administrator                 | (*) | Internal Domain (*)<br>Name |
| Password                                 | (*) | Re-enter<br>Password (*)    |
| ) Mandatory                              |     | Apply                       |

- j) When the migration completes, click on the Microsoft\* SBS 2011 appliance.
- k) If the Microsoft\* SBS 2011 status is Stopped, click on the Start \_\_\_\_button. The Microsoft\* SBS 2011 status changes to Starting and then Running.
- I) Select the **Console** tab. The **Console** page opens.
- m) Click the Launch button next to VNC Console. The Microsoft\* SBS 2011 VNC opens up.
- n) Click the Send Clt+Alt+Del to host button in the SBS 2011 VNC. Log into the Microsoft\* SBS 2011 appliance using the administrator credentials.
- o) Choose Start and enter cmd into Search programs and files text box. The command line window opens.
- p) Type ipconfig into the command line. The IPv4 address and gateway should match the Destination Server IP address and Default gateway entered into the SBSAnswerFile.

| C:\Users\THEADMIN>ipconfig         |                                  |
|------------------------------------|----------------------------------|
| Windows IP Configuration           |                                  |
| Ethernet adapter Local Area Connec | tion:                            |
| Connection-specific DNS Suffix     | . :                              |
| Link-local IPv6 Address            | . : fe80::73da:fbc4:427d:9946%10 |
| Link-local IPv6 Address            | . : fe80::91f5:5d86:12b5:b5d4%10 |
| IPv4 Address                       | . : 192.168.77.3                 |
| Subnet Mask                        | . : 255.255.255.0                |
| Default Gateway                    | . : 192.168.77.2                 |

- q) Close Start, right click on Computer and select Properties. The domain and computer name should match the SBS 2008 domain name and Destination Server name entered into the SBSAnswerFile respectively.
- r) Select **SBS Consoles** icon from the desktop. The SBS Console opens. Click on **Users and Groups**. The user names and number of users should match those in SBS 2008.
- s) Click Start and enter services.msc into Search programs and files text box. The Services window opens. ActivAeon agents should not be displayed. The post migration validation is now complete.

| Services         |                                         |                       |              | _       |              |               |  |
|------------------|-----------------------------------------|-----------------------|--------------|---------|--------------|---------------|--|
| File Action View | Help                                    |                       |              |         |              |               |  |
| ♦ ♦ 1            | ) 🕜 📷   D D 🔲 🖬 ID                      |                       |              |         |              |               |  |
| Services (Local) | Services (Local)                        |                       |              |         |              |               |  |
|                  | Select an item to view its description. | Name                  | Description  | Status  | Startup Type | Log On As     |  |
|                  |                                         | 🎑 ActiveX Installer ( | Provides Us  |         | Manual       | Local Syste   |  |
|                  |                                         | 🔍 Adaptive Brightness | Monitors a   |         | Manual       | Local Service |  |
|                  |                                         | 🎑 AgentService        | AgentService | Started | Automatic    | Local Syste   |  |
|                  |                                         | 🔍 Andrea ADI Filters  |              | Started | Automatic    | Local Syste   |  |
|                  |                                         | 🔍 Application Experi  | Processes a  | Started | Manual       | Local Syste   |  |
|                  |                                         | Application Identity  | Determines   |         | Manual       | Local Service |  |

### ActivAeon Configuration for SBS 2011 Post Migration

#### Prerequisite:

- Intel Hybrid Cloud Server Manager is installed in management computer
- Completed the Upload SBSAnswerFile and Hybrid Cloud Migration Files to SBS 2011 step

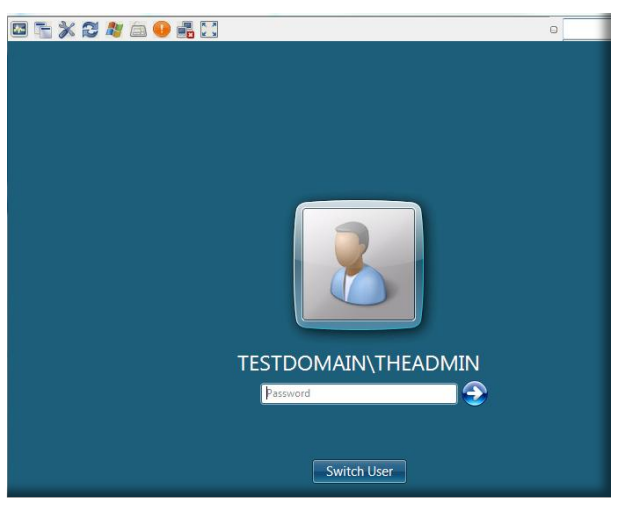

- Completed the SBS 2011 Migration steps
- Microsoft\* SBS 2008 administrator username and password

#### 1. Start ActivAeon Agents in Microsoft\* SBS 2011

a) If Hybrid Cloud Server Manager is not open, choose Start > All Programs >

#### HybridCloudServerManager

- a) Select the Connect tab
- b) Log into Hybrid Cloud Server Manager. The Hybrid Cloud Server Manager opens.
- c) Select the **Appliances** button.
- d) Select the Microsoft\* SBS 2008 appliance (Skip this step if Microsoft\* SBS 2008 is not installed in Intel Hybrid Cloud server)
- e) If the Microsoft\* SBS 2008 appliance has a Running status, click the Stop Stop button. Microsoft\* SBS 2008 status changes to Stopping and then Stopped. (Skip this step if Microsoft\* SBS 2008 is not installed in Intel Hybrid Cloud server)
- f) Select the Microsoft\* SBS 2011 appliance.
- g) If the Microsoft\* SBS 2011 appliance has a Stopped status, click the **Start** button to run the appliance. When the status changes to Running, click on the **Console** tab.
- h) Click the Launch button next to VNC Console.
- i) Log into the Microsoft\* SBS 2011 appliance through the VNC
- j) After logging in, choose **Start** enter cmd into *Search programs and files* text box and hit Enter key.
- k) cd to the ActivAeon XA directory. Enter and execute the following command:

#### xaConfigure.exe /manage

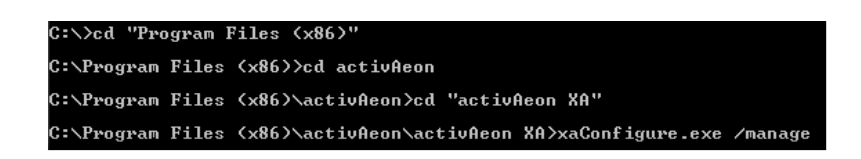

 Choose Start and enter services.msc into Search programs and files text box and hit the Enter key. The Services window opens. All ActivAeon agents should have Status = Started. ActivAeon agents have been activated.

| Q Services                              |                                   |              |         |
|-----------------------------------------|-----------------------------------|--------------|---------|
| File Action View Help                   |                                   |              |         |
| 🗢 🔿 📊 🙆 🔒 🔽 🖬 🕨 🕨 💷 🕪                   |                                   |              |         |
| Services (Local)                        |                                   |              |         |
| Select an item to view its description. | Name 🔺                            | Description  | Status  |
|                                         | activAeon XA ACS                  | Controls ac  | Started |
|                                         | 🏟 activAeon XA CMS                | Collects da  | Started |
|                                         | 🏟 activAeon XA MSA                | Collects lic | Started |
|                                         | 🥋 activAeon XA RSP                | Provides pr  | Started |
|                                         | 🏟 activAeon XA SUS Agent          | System up    | Started |
|                                         | 🥋 activAeon XA SUS Client         | System up    | Started |
|                                         | Active Directory Certificate Serv | Creates, m   | Started |
|                                         |                                   |              | AL      |